# H NG D N QU N LÝ TÊN MI N TRONG DIRECTI

Các tên min khi ng ký Nhân hòa u clock bom t, trong tr ng h p tên min tr ng thái lock s cóm t s ch c n ng liên quan n thay i thông tin tên min b h n ch khách hàng c n thông qua Nhân hòa m i th c hin c. Vì v y, khách hàng có th tham kh o nh ng h ng d n sau có th t ch ng trong quá trình thao tác s d ng mà tên min v n c b o m t.

Lu ý: Tên min tr ng thái locked không nh h ng n ho t ng website. ây ch là tr ng thái mà nhà qu n lý tên min mun m b o tính an toàn cho d ch v c a khách hàng.

#### I/ H tr v thay i thông tin và a ch DNS:

- *H* tr v thay i thông tin:

Khi khách hàng làm d ch v v i Nhân hòa s c xác nh n theo B n xác nh n ng ký tên mi n v i thông tin khách hàng  $\tilde{a}$  khai báo.  $\hat{a}$ y chính là thông tin s h u tên mi n Nhân hòa xác nh n v i khách hàng trong su t th i h n h p ng có hi u l c. Trong th i gian h p ng có hi u l c n u khách hàng có nhu c u chuy n nh ng tên mi n sang m t ch s h u khác thì c n ph i làm th t c xác nh n v i Nhân hòa qua b n xác nh n ng ký tên mi n  $\tilde{a}$  c p kèm theo ch ng minh th c a ch s h u hi n t i (n u tên mi n ng ký cho cá nhân) ho c công v n (n u tên mi n ng ký cho công ty). Các gi y t xác nh n này khách hàng có th qua làm th t c tr c ti p t i phòng kinh doanh Nhân hòa ho c dùng email ng ký g i b n scan cho Nhân hòa qua email <u>domain@nhanhoa.com</u> (Phí chuy n i là 20.000vnd/ tên mi n).

Tr ng h p khách hàng có nhu c u chuy n tên mi n sang nhà qu n lý khác thì c n ph i làm th t c xác nh n unlock tên mi n v i Nhân hòa. Nhân hòa s xác nh n v i khách hàng tr c ti p qua s i n tho i âng ký và ti p ngay sau do khách hàng s g i cho Nhân hòa m t yêu c u xác nh n vi c m khóa tên mi n chuy n i nhà qu n lý kèm theo b n scan ch ng minh th (n u tên mi n ng ký cho cá nhân) ho c công v n (n u tên mi n ng ký cho công ty). Email xác nh n này khách hàng s dùng hòm mail ng ký g i cho Nhân Hòa vào email <u>domain@nhanhoa.com</u>

- *H* tr v thay *i* a ch DNS tr c ti p.

Do Nhân hòa lock tên mi n nên sau khi ng ký tên mi n s c t dns trung gian khách hàng có th t add các b n ghi m i khi có s thay i mà không c n thông qua Nhân hòa (tr ng h p này tên mi n  $\tilde{a}$  c dns m c nh nên khách hàng ch c n thao tác add các b n ghi theo nh h ng d n ph n bên d i).

Tr ng h p khách hàng mu n dns tr c ti p v a ch hosting s d ng thì ch c n dùng a ch email ng ký d ch v g i mail yêu c u cho Nhân Hòa vào <u>domain@nhanhoa.com</u>. Trong mail khách hàng c n ghi rõ tên mi n là gì và a ch dns c n chuy n t i.

### II/ H tr v thao tác add b n ghi trong tên mi n

Sau khi tên mi n c ng ký thành công khách hàng s nh n c 2 email bao g m 1 email thông báo tên mi n ã c ng ký thành công và 1 email g i thông tin tài kho n c a tên mi n. N u email khách hàng khai báo ang qu n lý tên mi n Nhân hòa thì s không có email thông báo v tài kho n qu n lý vì trong h th ng tên mi n qu c t email là user qu n lý nên các tên mi n ng ký chung email s có tài kho n qu n lý chung. L u ý: Sau khi nh n c thông tin khách hàng c n login trong vòng 3 ngày i pass n u không h th ng s t ng change pass m i b o m t. Tr ng h p quá th i gian cho phép không login c khách hàng có th liên h l i v i Nhân hòa c h tr set pass khác ho c có th vào theo link domain.nhanhoa.com/customer êt l y l i pass qua l nh forgotpassword.

Tài kho n qu n ly tên mi n khách hàng nh n c s t ng t nh sau:

URL: http://domain.nhanhoa.com/customer

User: là a ch email khách hàng khai báo làm email qu n lý tên mi n

Pass: TElvn5k6oH1

Pass s baog mt 8 n 15 kýt và s baog mc s và ch.

N u b n là khách hàng ng ký d ch v tr ng v n phòng Nhân hòa t i TP.HCM thì ng link c a b n s là <u>http://hcmdomain.nhanhoa.com/customer</u>

N u nh email c a khách hàng là email l n u tiên ng ký d ch v tên mi n v i Nhân hòa thì vi c u tiên sau khi login c vào tài kho n nh thông s Nhân hòa ã g i b n tìm l nh Setting / change password set l i pass.

xem các tên mi n hi n t i c qu n lý trong tài kho n b n dùng l nh domain /list all orders tìm ki m. C n thao tác v i tên mi n nào khách hàng tick tr c ti p vào dòng tên mi n này view ra trang thông tin. Trên trang thông tin tên mi n tìm l nh DNS Free.

| laptops           | ony.con           | n              |               |                         |                                      | ~              | Actions - Transactions - Move Service                          |  |  |  |  |
|-------------------|-------------------|----------------|---------------|-------------------------|--------------------------------------|----------------|----------------------------------------------------------------|--|--|--|--|
| Overview          | 🍙 Domain          | Email          | 📑 Hosting     | 📕 Website Builder       | 🥡 Digital Certificate                | C DNS          | 🚓 Domain Forwarding                                            |  |  |  |  |
| View   Contac     | t Details   Priva | acy Protection | Name Server   | s   Child Name Server   | s   <u>Renew</u>   <u>Domain Sec</u> | et   Theft Pro | ection   Lock/Unlock   Suspend/Unsuspend   Add Invoice         |  |  |  |  |
| This Order is cu  | rrently locked.   | In this statu  | s, no one can | transfer it away unless | s it is unlocked. In order           | to unlock th   | ,<br>his Order, use the Lock/Unlock link in the toolbar above. |  |  |  |  |
| Order Inform      | ation             |                |               |                         |                                      |                |                                                                |  |  |  |  |
| Order Id          |                   |                | 1             | 032145                  |                                      |                |                                                                |  |  |  |  |
| Customer Id       |                   |                | 5             | 265047                  |                                      |                |                                                                |  |  |  |  |
| Domain Name       |                   |                | 1             | aptopsony.com           |                                      |                |                                                                |  |  |  |  |
| Privacy Protectio | in                |                |               | visabled                |                                      |                |                                                                |  |  |  |  |
| Current Status    |                   |                | F             | ctive                   |                                      |                |                                                                |  |  |  |  |
| Creation Date     |                   |                | ,             | Jan 5, 2005             |                                      |                |                                                                |  |  |  |  |
| End Time          |                   |                | J             | Jan 5, 2011             |                                      |                |                                                                |  |  |  |  |
| Domain Secret     |                   |                | 2             | lick here to create Do  | main Secret                          |                |                                                                |  |  |  |  |
| Theft Protection  |                   |                | E             | nabled <u>Change</u>    |                                      |                |                                                                |  |  |  |  |
| Customer Inf      | ormation          |                |               |                         |                                      |                |                                                                |  |  |  |  |
| Customer Id       |                   |                | 3             | 265047                  |                                      |                |                                                                |  |  |  |  |
| Jsername (Ema     | il Address)       |                | ŀ             | lam@nhanhoa.com         |                                      |                |                                                                |  |  |  |  |
| Company Name      |                   |                | F             | ersonal                 |                                      |                |                                                                |  |  |  |  |
| Name              |                   |                | F             | ham Khac Lam            |                                      |                |                                                                |  |  |  |  |
| Address1          |                   |                | L             | ang Ha                  |                                      |                |                                                                |  |  |  |  |
| Address2          |                   |                |               |                         |                                      |                |                                                                |  |  |  |  |
| Address3          |                   |                |               |                         |                                      |                |                                                                |  |  |  |  |
| City              |                   |                |               | Hanoi                   |                                      |                |                                                                |  |  |  |  |
| Zip               |                   |                |               | 10000                   |                                      |                |                                                                |  |  |  |  |
| State/Region/Pr   | ovince            |                | ŀ             | la Noi                  |                                      |                |                                                                |  |  |  |  |
| Country           |                   |                | 1             | ïetnam                  |                                      |                |                                                                |  |  |  |  |
| Tel No.           |                   |                |               | 844.35626533            |                                      |                |                                                                |  |  |  |  |
| Registrant De     | tails             |                |               |                         |                                      |                |                                                                |  |  |  |  |
| a dati            |                   |                |               | 01/000/                 |                                      |                |                                                                |  |  |  |  |

Khách hàng tick tr c ti p vào l nh này – tick ti p Manage DNS. Khi ó màn hình s xu t hi n khung c a s th hai có giao di n nh bên d i:

| for engli                                                            | shcare.org                                                                                                 |                                                                                      |                                                                    |                                                                                       |                                     |                                      |
|----------------------------------------------------------------------|----------------------------------------------------------------------------------------------------|--------------------------------------------------------------------------------------|--------------------------------------------------------------------|---------------------------------------------------------------------------------------|-------------------------------------|--------------------------------------|
|                                                                      |                                                                                                    |                                                                                      |                                                                    |                                                                                       |                                     |                                      |
| Manage F                                                             | ecords for englishes                                                                                       | re ora                                                                               |                                                                    |                                                                                       |                                     |                                      |
| A Recor                                                              | ds AAAA Record                                                                                             | s MX Records 0                                                                       | NAME Records                                                       | NS Records                                                                            | TXT Records                         | SRV Records                          |
|                                                                      |                                                                                                    |                                                                                      |                                                                    | 1                                                                                     |                                     |                                      |
| SOA Pa                                                               | rameters                                                                                                   |                                                                                      |                                                                    |                                                                                       |                                     |                                      |
| SOA Pa                                                               | rameters                                                                                                   |                                                                                      |                                                                    |                                                                                       |                                     |                                      |
| SOA Pa<br>Below is                                                   | the list of Addres                                                                                         | s (A) Records. Click                                                                 | the 'Add Addre                                                     | ess A Record'                                                                         | button to add r                     | nore 'A' records                     |
| SOA Pa<br>Below is<br>Alternat                                       | the list of Addres                                                                                         | s (A) Records. Click<br>k on any row to mar                                          | the 'Add Addre                                                     | ess A Record'<br>sponding 'A' re                                                      | button to add r<br>cord             | nore 'A' records                     |
| SOA Pa<br>Below is<br>Alternat                                       | the list of Addres                                                                                         | s (A) Records. Click<br>k on any row to mar                                          | the 'Add Addre<br>hage the corres                                  | ess A Record'<br>sponding 'A' re                                                      | button to add r<br>cord             | more 'A' records                     |
| SOA Pa<br>Below is<br>Alternat                                       | the list of Addres                                                                                         | s (A) Records. Click<br>k on any row to mar                                          | the 'Add Addre<br>hage the corres                                  | ess A Record'<br>sponding 'A' re                                                      | button to add r<br>cord             | more 'A' records                     |
| SOA Pa<br>Below is<br>Alternat                                       | the list of Addres<br>vely you may clic<br>address A Records                                               | s (A) Records. Click<br>k on any row to mar                                          | the 'Add Addre<br>hage the corres                                  | ess A Record'<br>sponding 'A' re                                                      | button to add r<br>cord             | more 'A' records                     |
| SOA Pa<br>Below is<br>Alternat<br>List of A<br>Add A F<br>Sr No      | the list of Address<br>vely you may clic<br>address A Records<br>accord<br>Record Id                       | s (A) Records. Click<br>k on any row to mar<br>4 1 > >> [<br>Name                    | the 'Add Addre<br>hage the corres                                  | ess A Record'<br>sponding 'A' re<br>np To<br>Destination IP                           | button to add r<br>cord<br>Address  | more 'A' records                     |
| SOA Pa<br>Below is<br>Alternat<br>List of A<br>Add A F<br>Sr No<br>1 | the list of Address<br>vely you may clic<br>address A Records<br>tecord<br>Record Id<br>6275243            | s (A) Records. Click<br>k on any row to mar<br>4 1 > >> [<br>Name<br>englishcare.org | the 'Add Addre<br>hage the corres                                  | ess A Record'<br>sponding 'A' re<br>np To<br>Destination IP<br>30.50.117              | button to add r<br>cord<br>Address  | more 'A' records<br>Status<br>Active |
| SOA Pa<br>Below is<br>Alternat<br>Add A F<br>Sr No<br>1<br>2         | the list of Address<br>vely you may clic<br>address A Records<br>tecord<br>Record Id<br>6275243<br>6275250 | s (A) Records. Click<br>k on any row to mar                                          | the 'Add Addre<br>hage the corres<br>pg no Jun<br>123.<br>org 123. | ess A Record'<br>sponding 'A' re<br>np To<br>Destination IP<br>30.50.117<br>30.50.117 | button to add r<br>:cord<br>Address | more 'A' records                     |

add tên mi n v a ch IP hosting s d ng khách hàng add theo m u trong A record. Trong ph n này khách hàng s add 1 b n ghi có www và 1 b n ghi không có www v a ch Ip hosing s d ng khi truy c p web theo c hai cách u c.

(Không tick vào ch c n ng Domain forwarding khi không s d ng ch c n ng này, n u ã tick vào thì khách hàng c n ph i delete các b n ghi forward t ng sinh ra là 173.193.106.10).

Tr ng h p khách hàng s d ng a IP mail khác a ch IP web thi b n ghi A record v i tiêu mail khách hàng a ch IP server mail. N u nh khách hàng dùng mail google thi b n ghi mail trong A record s không add.

N u tài kho n Nhân hòa g i khách hàng  $\tilde{a}$  có b n ghi add m u b n chi c n tick tr c ti p vào dòng b n ghi c n s ar i ch n Modify s a v a ch m i. N u khách hàng dùng email theo hosting thi ngoài vi c add b n ghi A v d a ch IP mail khách hàng c n add thêm b n ghi MX theo tham s nh bên d i:

| Mod:fy Record - Mozilla Firefox      |                                                                                                    |   |
|--------------------------------------|----------------------------------------------------------------------------------------------------|---|
| Eile Edit View History Bookmarks     | Tools Help                                                                                           |   |
| http://715365.dns.bll.myorderbox.com | m/dnsbox/servlet/ModRecordServlet?validatenow=false                                                  | 5 |
|                                      |                                                                                                    |   |
| View   Modify Record                 | Delete Record                                                                                        |   |
|                                      | Modify MX Record                                                                                     |   |
| Resource Record Id                   | 6275252                                                                                              |   |
| Name                                 | .englishcare.org (eg. abc.englishcare.org )                                                          |   |
| Class                                | IN                                                                                                   |   |
| Value *:                             | • mail . englishcare.org                                                                             |   |
|                                      |                                                                                                    |   |
|                                      | (Type In A Fully Qualified Domain Name eg. abc.pqr.com)                                              |   |
| MX Priority (For MX<br>Records ONLY) | 10 (eg. 10)                                                                                          |   |
| TTL *                                | 28800 seconds ( eg. 172800 )                                                                         |   |
|                                      | (Note that the LLL value you specify will be updated in all records of the same type for this zone.) |   |
|                                      | Modify Record                                                                                        |   |

N u khách hàng dùng email google thì b n ghi MX và Cname s ph i add theo các tham s google yêu c u.

## III/ H tr v thao tác forward tên mi n:

Tr ng h p khách hàng có tên mi n nh ng không có hosting kèm theo và mu n tên mi n c forward t i m t a ch website có s n thì s làm theo h ng d n sau:

Tr c tiên khách hàng c ng s dùng l nh domain/list all orders search và view ra trang thông tin tên mi n.

| Overview                 | 🎯 Domain          | Email          | Hosting            | 📰 Website Builder                  | 🥡 Digital Certificate    | C DNS          | Domain Forwarding             |                               |  |  |
|--------------------------|-------------------|----------------|--------------------|------------------------------------|--------------------------|----------------|-------------------------------|-------------------------------|--|--|
| View   Contac            | t Details   Priva | cy Protection  | <u>Name Server</u> | s   <u>Child Name Servers</u>      | Renew   Domain Secr      | at   Theft Pro | tection   Lock/Unlock   Suspe | nd/Unsuspend   Add Invoice    |  |  |
| This Order is cu         | rrently locked.   | In this statu: | , no one can       | transfer it away unless            | it is unlocked. In order | to unlock th   | is Order, use the Lock/Unlo   | ck link in the toolbar above. |  |  |
| Ordor Inform             | ation             |                |                    |                                    |                          |                |                               |                               |  |  |
| Order Id                 |                   |                | 1                  | 032145                             |                          |                |                               |                               |  |  |
| Customer Id              |                   |                | 5                  | 265047                             |                          |                |                               |                               |  |  |
| Jomain Name              |                   |                | 1                  | aptopsony.com                      |                          |                |                               |                               |  |  |
| Privacy Protectic        | n                 |                |                    | visabled                           |                          |                |                               |                               |  |  |
| Current Status           |                   |                | 4                  | ctive                              |                          |                |                               |                               |  |  |
| Creation Date            |                   |                | ر                  | an 5, 2005                         |                          |                |                               |                               |  |  |
| ind Time                 |                   |                | ر .                | Jan 5, 2011                        |                          |                |                               |                               |  |  |
| Jomain Secret            |                   |                | <u>&lt;</u>        | Click here to create Domain Secret |                          |                |                               |                               |  |  |
| Theft Protection         |                   |                | E                  | nabled <u>Change</u>               |                          |                |                               |                               |  |  |
| Customer Inf             | ormation          |                |                    |                                    |                          |                |                               |                               |  |  |
| Customer Id              |                   |                | 2                  | 265047                             |                          |                |                               |                               |  |  |
| Jsername (Email Address) |                   |                | ł                  | lam@nhanhoa.com                    |                          |                |                               |                               |  |  |
| Company Name             |                   |                | F                  | Personal                           |                          |                |                               |                               |  |  |
| łame                     |                   |                | F                  | ham Khac Lam                       |                          |                |                               |                               |  |  |
| Address1                 |                   |                | L                  | ang Ha                             |                          |                |                               |                               |  |  |
| 4ddress2                 |                   |                |                    |                                    |                          |                |                               |                               |  |  |
| Address3                 |                   |                |                    |                                    |                          |                |                               |                               |  |  |
| City                     |                   |                | ۲                  | Ha noi                             |                          |                |                               |                               |  |  |
| Zip                      |                   |                | 1                  | 10000                              |                          |                |                               |                               |  |  |
| State/Region/Pr          | ovince            |                | F                  | Ha Noi                             |                          |                |                               |                               |  |  |
| Sountry                  |                   |                | 1                  | ïetnam                             |                          |                |                               |                               |  |  |
| Tel No.                  |                   |                |                    | 844.35626533                       |                          |                |                               |                               |  |  |

Tìm 1 nh Domain forwarding Free.

Tick ti p Manage Domain Forwarding. Khi ó màn hình s hi n ra khung c a s th hai nh sau:

| catbatravelservices.com                                         |                                                                                                    |
|-----------------------------------------------------------------|----------------------------------------------------------------------------------------------------|
| Destination                                                     |                                                                                                    |
| http:// 💌 catbatravelservice.com                                | URL where you wish to forward requests for<br>www.catbatravelservices.com and catbatravelservices.com                                                                                                    |
| URL Masking / Stealth Redirection / URL Hiding<br>O Off<br>③ On | Enabling URL masking will ensure that your visitors see the source URL and not the destination URL.                                                                                                    |
| leader Tags                                                     | Enabling URL Masking will serve a Frames' page to your<br>browser. You can add TITLE and META tags for your<br>'Frames' page here, eg. <title> Your Webpage title can be<br/>mentioned here <title> *meta name="keywords"<br/>CONTENT="Your comma-separated keywords are entered<br/>here"&gt; <meta content="Enter&lt;/td&gt;&lt;/tr&gt;&lt;tr&gt;&lt;td&gt;io Frames Page Content&lt;/td&gt;&lt;td&gt;website description here" name="description"/><br/>Enabling URL masking will serve a 'Frames' page to the<br/>browser. You may want to set an alternate <noframes><br/>page content for search engines. Enter your HTML within<br/><noframes></noframes> tags in the 'No Frames Page<br/>Content' box to set alternate page content.</noframes></title></title> |
| Sub Domain Forwarding<br>9 Off<br>) On                          | Enabling Sub Domain Forwarding will forward a request<br>made to http://subdomain.catbatravelservices.com to<br>http://yourdestinationurl/subdomain/                                                                                                    |
| Path Forwarding<br>⊚ Off<br>◯ On                                | Enabling Path Forwarding will forward requests made to<br>http://catbatravelservices.com/some/path to<br>http://yourdestinationurl/some/path                                                                                                    |

Trong khung màu m c Destination khai báo link ã có s n mà tên mi n c n forwarding t i và nh n nút Save.

Ý ngh a c a ch c n ng on và off c a các tiêu bên d i: N u c tick on thì khi truy c p trên thanh tiêu v n hi n th tên mi n s d ng. N u tick off thì trên thanh ti u s hi n th link chính  $\tilde{a}$  nh p tr ng m c Destination.

L u ý: khi s d ng ch c n ng domain forwarding các b n ghi Web trong muc dns free ph i c add v IP m c nh là 173.193.106.10 (các b n ghi web khác s ph i delete h t ).

## IV/ H tr v thao tác Email forwarding:

S d ng ch c n ng email forwarding trong tên mi n không c n t i hosting nên email c kh i t o theo ch c n ng này s nh m t email o. Email này s không g i và nh n c mà th c ch t s có m t email khác g i và nh n thông tin. Thao tác s c th c hi n theo các b c sau:

Tr c tiên khách hàng c ng s dùng l nh domain/list all orders serarch và view ra trang thông tin tên mi n.

Tìm 1 nh email free.

| laptopso           | ony.com         | 1             |                |                         |                          |               | Actions -                       | <ul> <li>Transactions - Move Services</li> </ul> |  |
|--------------------|-----------------|---------------|----------------|-------------------------|--------------------------|---------------|---------------------------------|--------------------------------------------------|--|
| Overview           | Domain          | Email         | Hosting        | website Builder         | 🤯 Digital Certificate    | C DNS         | 🚓 Domain Forwarding             |                                                  |  |
| View   Contact     | Details   Priva | sy Protection | I Name Server  | s   Child Name Server   | I Renew   Domain Secr    | t   Theft Pro | ntection   Lock/Unlock   Susper | nd/Unsuspend   Add Invoice                       |  |
| This Order is cun  | rently locked.  | In this statu | is, no one can | transfer it away unless | it is unlocked. In order | to unlock th  | nis Order, use the Lock/Unloc   | k link in the toolbar above.                     |  |
| Order Informa      | ation           |               |                |                         |                          |               |                                 |                                                  |  |
| Order Id           |                 |               | 1              | 032145                  |                          |               |                                 |                                                  |  |
| Customer Id        |                 |               | 5              | 265047                  |                          |               |                                 |                                                  |  |
| Domain Name        |                 |               | 1.             | aptopsony.com           |                          |               |                                 |                                                  |  |
| Privacy Protection | n               |               | c              | isabled                 |                          |               |                                 |                                                  |  |
| Current Status     |                 |               | A              | ctive                   |                          |               |                                 |                                                  |  |
| Creation Date      |                 |               | ر              | an 5, 2005              |                          |               |                                 |                                                  |  |
| ind Time           |                 |               | ر              | an 5, 2011              |                          |               |                                 |                                                  |  |
| Domain Secret      |                 |               | 2              | lick here to create Do  | main Secret              |               |                                 |                                                  |  |
| Theft Protection   |                 |               | F              | nabled Change           |                          |               |                                 |                                                  |  |
| Customer Info      | ormation        |               |                |                         |                          |               |                                 |                                                  |  |
| Customer Id        |                 |               | 5              | 265047                  |                          |               |                                 |                                                  |  |
| Jsemame (Emai      | il Address)     |               | ŀ              | lam@nhanhoa.com         |                          |               |                                 |                                                  |  |
| Company Name       |                 |               | F              | ersonal                 |                          |               |                                 |                                                  |  |
| lame               |                 |               | F              | ham Khac Lam            |                          |               |                                 |                                                  |  |
| Address1           |                 |               | L              | ang Ha                  |                          |               |                                 |                                                  |  |
| ddress2            |                 |               |                |                         |                          |               |                                 |                                                  |  |
| Address3           |                 |               |                |                         |                          |               |                                 |                                                  |  |
| City               |                 |               |                | Ha noi                  |                          |               |                                 |                                                  |  |
| ip                 |                 |               |                | 10000                   |                          |               |                                 |                                                  |  |
| State/Region/Pro   | ovince          |               | F              | la Noi                  |                          |               |                                 |                                                  |  |
| Country            |                 |               | 1              | letnam                  |                          |               |                                 |                                                  |  |
|                    |                 |               |                |                         |                          |               |                                 |                                                  |  |

Tick ti p Manage Email service. Khi ó màn hình s hi n ra khung c a s m i nh sau:

| Your email accounts will not function until you verify ownership of your domain   Account Overview   Users / Accounts:   0   Suspended   None   Catch-All   Disabled   Manage Users / Accounts | Dashboard       | Mail 👻            | Settings 🕶           | Service provideo<br>Nhan Hoa Software Compa                        |
|----------------------------------------------------------------------------------------------------|-----------------|-------------------|----------------------|--------------------------------------------------------------------|
| Account Overview   Users / Accounts:   Disabled     None   Catch-All   Disabled     Manage Users / Accounts                                                                                    | Your email acc  | ounts will not fu | inction until you ve | rify ownership of your domain, <mark>Efick here to verify »</mark> |
| Users / Accounts:       0         Suspended       None         Catch-All       Disabled    Manage Users / Accounts                                                                             | Account Ov      | erview            |                      | Mactions                                                           |
| Suspended None * <u>Add Forward Only Account</u><br>Catch-All <u>Disabled</u> * <u>Manage Users / Accounts</u>                                                                                 | Users / Account | s: O              |                      | * Add User                                                         |
| Catch-All Disabled * Manage Users / Accounts                                                                                                    | Suspended       | None              |                      | » Add Forward Only Account                                         |
|                                                                                                    | Catch-All       | Disabled          |                      | » Manage Users / Accounts                                          |
|                                                                                                    |                 |                   |                      |                                                                    |
|                                                                                                    |                 |                   |                      |                                                                    |
|                                                                                                    |                 |                   |                      |                                                                    |
|                                                                                                    |                 |                   |                      |                                                                    |
|                                                                                                    |                 |                   |                      |                                                                    |

Tr c tiên khách hàng s tick vào Click here to verify xác nh n. Sau khi xác nh n xong s i kho ng 10 phút update sau ó vào l i l nh manage email service. Khi ó màn hình s hi n ra nh sau:

| Dashboard       | Mail <del>*</del> | Settings • |                            | Service provided b<br>Nhan Hoa Software Compan |
|-----------------|-------------------|------------|----------------------------|------------------------------------------------|
| Account Ov      | erview            |            | Actions                    |                                                |
| Users / Account | ts: 0             |            | * Add User                 |                                                |
| Suspended       | None              |            | » Add Forward Only Account |                                                |
| Catch-All       | Disabled          |            | Manage Users / Accounts    |                                                |
|                 |                   |            |                            |                                                |
|                 |                   |            |                            |                                                |
|                 |                   |            |                            |                                                |
|                 |                   |            |                            |                                                |

Tick ti p vào Add user màn hình s hi n th ti p nh sau:

| shop4mua.c              | om          |                 |                        |   | Log Out                                          |
|-------------------------|-------------|-----------------|------------------------|---|--------------------------------------------------|
| Dashboard               | Mail -      | Settings        | •                      |   | Service provided by<br>Nhan Hoa Software Company |
| Add User                |             |                 |                        |   |                                                  |
| Fields marked with (    | 🔿 are compu | lsory.          |                        |   |                                                  |
| Name                    | * First Nar | me              | Last Name              |   |                                                  |
| Desired Emai<br>Address |             |                 | @ shop4mua.com         |   |                                                  |
| Alternate Emai          | Enter a us  | sername for th  | is domain              | - |                                                  |
| Address                 | This will t | e used for imp  | portant communications |   |                                                  |
| Country of User         | r:* Vietnam |                 |                        | ~ |                                                  |
|                         | This will b | be useful to ge | t to your mail faster  |   |                                                  |
|                         | Add Us      | ser             |                        |   |                                                  |

Nh p y các thông tin theo màn hình khai báo.

S 1 ng email forwarding trong tên mi n là không gi i h n.

Luý ivic bach cnngs dng ikèm tên min là dns ub t bu c t t i 4 name server sau:

Mdns1.nhanhoa.com

Mdns2.nhanhoa.com

Mdns3.nhanhoa.com

Mdns4.nhanhoa.com

Trong tr ng h p tên mi n c t t i các name server khác b n có th liên h tr c ti p v i h tr tên mi n qu c t Nhân hòa theo thông tin sau:

04.3.5626533 s máy 1 113

0982.252.865

Email: domain@nhanhoa.com